## Windows İşletim Sistemli Bilgisayarda Trend Apex One Agent Anti-Virüs Programı Kurulumu

<u>Not:</u> Kurulumu başlatmadan önce, bilgisayarınızda önceden yüklü her türlü anti-virüs (*Avast, Avira, Kaspersky, Norton, McAfee, Bitdefender, Eset,...*) vb. uygulamayı **kaldırmalısınız.** 

- <u>https://depo.agu.edu.tr/s/XeJsEs2tYt66bNM</u> (64 bit sürümü), <u>https://depo.agu.edu.tr/s/cG9Bms3qcfyMTYd</u> (32 bit sürümü) Adreslerinden bilgisayarınıza uygun olan program yükleme dosyası indirilir.
- İnternet tarayıcınızın indirme klasörüne gidilir ve *Agu\_TrendApexOneAgent\_Win Client.exe* isimli dosyaya çift tıklanarak dosya çalıştırılır.
- Trend Micro Apex One Security Agent InstallShield Wizard penceresi gelecektir. "Next" e tıklanır.
- Kullanıcı Hesabi Denetimi penceresi gelecektir. "Evet" e tıklanır.
- Kurulum süreci, bilgisayarınızın donanım gücüne göre biraz zaman alabilir.
- Trend Micro Apex One Security Agent InstallShield Wizard penceresinde "Finish" seçilir.
- Yükleme işlemleri tamamlandıktan sonra bilgisayarınızı **yeniden başlatmanız**, sonrasında masaüstünde sağ alt kısımdaki program sembolüne sağ tıklayıp, "**Update Now**" a tıklamanız, güncelleme işlemleri bitene kadar **beklemeniz** ve sonrasında ilgili pencereyi kapatmanız önerilir.
- Yükleme işlemleri tamamlandıktan sonra "*Windows Güveliği Ayarları*"ndan "*Güvenlik Duvarı ve Ağ Koruması*" seçilerek **tüm güvenlik duvarları kapatılmalıdır**.